- 重修選課流程 1. 從校網點選校務系統→高中成績系統。 国書資訊系统 绿上英語平台 播客系统 仁中電子郵件系统 管理登入 高雄市立仁武高級中學 Kaohsiung Municipal Renwu Senior High School \*家長專區 \Theta — 甲 子校慶專國 ④國中課程計畫網 🕄 學校簡介 🖉 行政單位 📍 校園活動 📭 仁中資訊服務 仁武 即時空氣品質資訊
   2023/05/30 15:00 ● 學年教師暨班級課表 AQI 指標污染物:O<sub>3</sub> 普通 84 息 ■ 學習歷程檔案系統 888 ☞ 國中成績系統 ★全球新冠肺炎疫情持續升溫,如自流行地區入境務必 ┏ 國中部選社系統 豐位指示就帶 2. 選「其他登入」 帳號為學<mark>號,密碼預設為身份證字號。</mark> 高雄市高中校務行政系統 OpenID登入 其他登入 ~ 操作說明 核號 請輸入帳號 
   本1/2014/2

   ・ 超空気電纜構設入環境使用「OpenID」量・第一次空入後狭電燈協改空酒・ 人、其包型人株計14年年度第1年解起調 ・型環由充文結定管大小場・ 問意加入マ・構造を17人場入・部門場合 ・ 要構建設有「<u>有空型入」型入</u>・如同場本 入・ 需要素長能は、得加物学生就講之学校也 法確保Chrome, Firefox以取得取性的使 行気用・ 用者整整・
   密碼 請輸入密碼 0 ● 2017 請翰入歌語 A909 新聞表不清整的 13 80/8 脑腺磺英文不分大小赛。 清除 新生報到
- 3. 進入頁面後點選學生線上→07 重修自學

→重修學生線上選課。

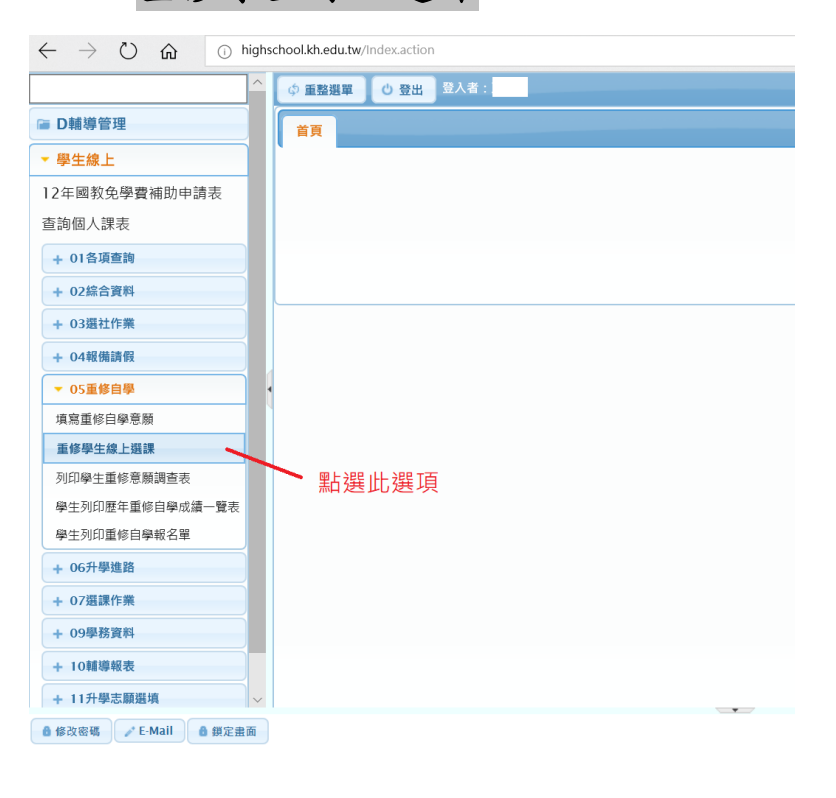

4. 點選重修科目帶出重修班級→點選重修

5. 如加選成功將跳出加選成功小視窗,按下

確定按鈕即可,不須再按儲存鍵。

| ^                                                                                                    |                                                                                                    | _                                                                                                    |                                                                                                    |                                                                                                    |                                                                                                    |                                                                                                    |                                                                                                    |                                                                                                    |                                                                                                  |                                                                                                    |
|----------------------------------------------------------------------------------------------------|----------------------------------------------------------------------------------------------------|----------------------------------------------------------------------------------------------------|----------------------------------------------------------------------------------------------------|----------------------------------------------------------------------------------------------------|----------------------------------------------------------------------------------------------------|----------------------------------------------------------------------------------------------------|----------------------------------------------------------------------------------------------------|----------------------------------------------------------------------------------------------------|--------------------------------------------------------------------------------------------------|----------------------------------------------------------------------------------------------------|
|                                                                                                    | ◆ 重整選                                                                                                    | 單 (0)                                                                                                    | 豊出 登入者:                                                                                                    |                                                                                                    |                                                                                                    |                                                                                                    |                                                                                                    |                                                                                                    |                                                                                                  |                                                                                                    |
| D輔導管理                                                                                                    | 首頁                                                                                                    | 重修學的                                                                                                    | E線上選課 ×                                                                                                    |                                                                                                    |                                                                                                    |                                                                                                    |                                                                                                    |                                                                                                    |                                                                                                  |                                                                                                    |
| 學生線上                                                                                                    |                                                                                                    |                                                                                                    | 107/05/04                                                                                                    |                                                                                                    |                                                                                                    | _                                                                                                    | (t = 0 = 0                                                                                                    | 107/05/115                                                                                                    | -                                                                                                | 4+ 14: 0+ BB                                                                                                    |
| 2年國教免學費補助申請表                                                                                                    | DH                                                                                                    | 19日日明:                                                                                                    | 10//06/04                                                                                                    |                                                                                                    |                                                                                                    |                                                                                                    |                                                                                                    |                                                                                                    |                                                                                                  |                                                                                                    |
| 詢個人課表                                                                                                    | 72                                                                                                    | E意事項:                                                                                                    | <ol> <li>本階段開放高一高二上學期重修課程選課,講同學參照重修時間表,如有衝堂系統會目<br/>動檢核無法選課。</li> </ol>                                                                                                    |                                                                                                    |                                                                                                    |                                                                                                    |                                                                                                    |                                                                                                    |                                                                                                  |                                                                                                    |
| + 01各項查詢                                                                                                    | 請點選                                                                                                    | 請點選重修祥目帶出重修班級。 請點選重修班級帶出上譯時間。                                                                                                    |                                                                                                    |                                                                                                    |                                                                                                    |                                                                                                    |                                                                                                    |                                                                                                    |                                                                                                  |                                                                                                    |
| + 02綜合資料                                                                                                    | 重修科                                                                                                    | 目資料                                                                                                    |                                                                                                    |                                                                                                    | •                                                                                                    | 重修班級                                                                                                    |                                                                                                    |                                                                                                    |                                                                                                  | 0                                                                                                    |
| ▶ 03選社作業                                                                                                    | 學年                                                                                                    | 姓名                                                                                                    | 重修科目                                                                                                    | 重修班級                                                                                                    |                                                                                                    | 斑級                                                                                                    | 教師                                                                                                    | 人數上限                                                                                                    | 選課人數                                                                                             | 加退選                                                                                                    |
| - 04招供計假                                                                                                    | 106                                                                                                    |                                                                                                    | 國文                                                                                                    |                                                                                                    | Â                                                                                                    | 高一國文上                                                                                                    | 10137.沈美智                                                                                                    | 30                                                                                                    | 0                                                                                                | 加選                                                                                                    |
| 05重修白學                                                                                                    | 106                                                                                                    |                                                                                                    | 國文                                                                                                    |                                                                                                    |                                                                                                    |                                                                                                    |                                                                                                    |                                                                                                    |                                                                                                  | 1                                                                                                    |
| · · · · · · · · · · · · · · · · · · ·                                                                                                    | 106                                                                                                    |                                                                                                    | 中國文化基本教                                                                                                    | 樹 點選重                                                                                                    | 『修科目り)                                                                                                    | 於右                                                                                                    |                                                                                                    | 尚未加                                                                                                    | 選前此投                                                                                             | 安新顯                                                                                                    |
| 「「「「」」」では、「」」では、「」」、、「」、、」、、、、、、、、、、                                                                                                    | 106                                                                                                    |                                                                                                    | 英文                                                                                                    | 上表格                                                                                                    | S帶出重修3                                                                                                    | <b>光級</b>                                                                                                    | 1                                                                                                    |                                                                                                    |                                                                                                  |                                                                                                    |
| 別印學生重修意願調查表                                                                                                    | 106                                                                                                    |                                                                                                    | 英文                                                                                                    |                                                                                                    |                                                                                                    | φ                                                                                                    | 14 44 1 3                                                                                                    | 75 局 1                                                                                                    | 小的建立                                                                                             | 1-1 共1 條                                                                                                    |
| 學生列印歷年重修自學成績一覽表                                                                                                    | 106                                                                                                    |                                                                                                    | <b></b> 製學                                                                                                    |                                                                                                    |                                                                                                    | 上課時間                                                                                                    |                                                                                                    | •                                                                                                    |                                                                                                  |                                                                                                    |
| 學生列印重修自學報名單                                                                                                    | 106                                                                                                    |                                                                                                    | <b>数学</b>                                                                                                    |                                                                                                    |                                                                                                    | 上課日期                                                                                                    | 節次教室                                                                                                    |                                                                                                    |                                                                                                  |                                                                                                    |
| - 06升學進路                                                                                                    | 106                                                                                                    |                                                                                                    | 法 症 敷 学                                                                                                    |                                                                                                    |                                                                                                    |                                                                                                    |                                                                                                    |                                                                                                    |                                                                                                  |                                                                                                    |
| - 07摄課作業                                                                                                    | 106                                                                                                    |                                                                                                    | 歴史                                                                                                    |                                                                                                    |                                                                                                    |                                                                                                    |                                                                                                    |                                                                                                    |                                                                                                  |                                                                                                    |
| L 09思想深刻                                                                                                    | 106                                                                                                    |                                                                                                    | 应义<br>44-10                                                                                                    |                                                                                                    |                                                                                                    |                                                                                                    |                                                                                                    |                                                                                                    |                                                                                                  |                                                                                                    |
|                                                                                                    | 106                                                                                                    |                                                                                                    | 地理                                                                                                    |                                                                                                    |                                                                                                    |                                                                                                    |                                                                                                    |                                                                                                    |                                                                                                  |                                                                                                    |
| + 10 mil 09+0.22                                                                                                    | 100                                                                                                    |                                                                                                    | AGAE                                                                                                    |                                                                                                    | $\sim$                                                                                                    |                                                                                                    | 22                                                                                                    | 有記錄                                                                                                    |                                                                                                  |                                                                                                    |
| + 11升學志願選項                                                                                                    | 8                                                                                                    | 14 44                                                                                                    | 1 共1頁                                                                                                    | ⊨ 30 V                                                                                                    | 1.                                                                                                    |                                                                                                    |                                                                                                    |                                                                                                    |                                                                                                  |                                                                                                    |
|                                                                                                    |                                                                                                    |                                                                                                    |                                                                                                    |                                                                                                    |                                                                                                    | -                                                                                                    |                                                                                                    |                                                                                                    |                                                                                                  |                                                                                                    |
| → D輔導管理                                                                                                    | へ<br>(中 重都<br>(首頁)                                                                                                    | (温單)<br>重修導                                                                                                    | 登出 登入者:                                                                                                    |                                                                                                    |                                                                                                    |                                                                                                    |                                                                                                    |                                                                                                    |                                                                                                  | 框式                                                                                                    |
| ■ D熱導管理<br>▼ 學生娘上                                                                                                    | ▲ ● 重整                                                                                                    | 選單 ()<br>重修學                                                                                                    | 登出<br>登上 题入者:<br>生線上磁課 ×                                                                                                    |                                                                                                    | 18:00                                                                                                    |                                                                                                    | 林市日期, 102                                                                                                    | 106 (15                                                                                                    |                                                                                                  | 標式                                                                                                    |
| <ul> <li>■ D種學管理</li> <li>▼ 學生線上</li> <li>12年圖教免學資補助申請表</li> </ul>                                                                                                    | へ<br>() 重数<br>() 重数<br>() 重数                                                                                                    | 選軍 ()<br>重修學<br>開始日期:<br>注意事項:                                                                                                    | <ul> <li>登出 20人者:</li> <li>生線上選課 ×</li> <li>107/06/04</li> <li>1.本暗段開放着</li> </ul>                                                                                                    | 開                                                                                                    | 始時間: 18:00<br>课程選課,請同學參:                                                                                                    | 照重修時間表,如                                                                                                    | - 結束日期: 107<br>5月香堂未統會自                                                                                                    | /06/15                                                                                                    | 結                                                                                                | 權式<br>東時間: <u>12:0</u>                                                                                                    |
| <ul> <li>D1推導管理</li> <li>學生線上</li> <li>12年國教免學費編助申請表<br/>查询個人課表</li> </ul>                                                                                                    | <ul> <li>① 重整</li> <li>首頁</li> <li>請助</li> </ul>                                                                                                    | 選單 0<br>重修學<br>開始日期:<br>注意事項:<br>二章事項:                                                                                                    | 登出 2人名:<br>生態上顯課 <sup>★</sup><br>107/06/04<br>1.本階段開放高<br>勉強技術法選問<br>の出面修用系。                                                                                                    | ] 開<br>16一高二上學明重修2<br>〒 -                                                                                                    | 始時間: 18:00<br>课程選課,請同學參:                                                                                                    | 限重修時間表,如                                                                                                    | 結束日期: 107<br>河街堂未成會由 ↓                                                                                                    | /06/15                                                                                                    | 結                                                                                                | 權式<br>東時間: <u>12:0</u>                                                                                                    |
| <ul> <li>■ D種導管理</li> <li>■ 学生線上</li> <li>12年間教免費資補助申請表<br/>直防個人課表</li> <li>+ の名派置論</li> </ul>                                                                                                    | ▲ ● 重整<br>首頁<br>請點<br>重任                                                                                                    | 國單<br>重修學<br>開始日期:<br>注意事項:<br>這重修科目<br>將目資料                                                                                                    | <ul> <li>登出 2人名</li> <li>生成上面課 *</li> <li>107/06/04</li> <li>1.本階段開放器<br/>動使板無注題調<br/>等出重修班級。</li> </ul>                                                                                                    | ] 開<br>15一高二上學明重修記<br>25。                                                                                                    | 始時間: 18:00<br>建度遺課,適同學参<br>11) 提覧 市場                                                                                                    | 照重修時間表,如<br>動產重修時間表,如<br><b>計一計「調金」</b>                                                                                                    | 結束日期: 107<br>四有雪堂未統會自 🌍<br>出上課時間。                                                                                                    | /06/15                                                                                                    | 結                                                                                                | 權式<br>來時間: 12:0                                                                                                    |
| D種樽管理     P生態上     12年間教免學費補助申請表     当功個人課表     + の名項面換     + の名項面換     + の名項面換                                                                                                    | <ul> <li>● 重数</li> <li>首覧</li> <li>請點:</li> <li>単4</li> </ul>                                                                                                    | · · · · · · · · · · · · · · · · · · ·                                                                                                    | 登出 2人名<br>生線上顕課 <sup>24</sup><br>107/06/04<br>1.本用段開放高<br>動檢技無注選題<br>等出重修班級・<br>重修相目                                                                                                    | ] 開<br>石一高二上學期重修記<br>重修斑磯                                                                                                    | 始時間: 18:00<br>現在道課・請同學会<br>加選成                                                                                                    | 照重修時間表, g<br>點進重修時級帶出<br>功此欄會                                                                                                    | 截束日期: 107<br>有责登条派音目<br>出上評時間。<br>数碼 人                                                                                                    | /06/15                                                                                                    | 结:                                                                                               | ₩x<br>来時間: 12:0<br>8                                                                                                    |
| D種導管理  ● D種導管理  ● 學生線上  12年期党免学費補助申請表  当時個人課表  + 05成合規構  + 05成合規構   + 05成合規構  - 40成合規構                                                                                                    | ↑ ● 重数<br>前页<br>前页<br>単列<br>■ 単<br>104                                                                                                    | 國第二十十十十十十十十十十十十十十十十十十十十十十十十十十十十十十十十十十十十                                                                                                    | <ul> <li>登出 2人名:</li> <li>生線上編課 *</li> <li>107/06/04</li> <li>1.本指役開設道。</li> <li>単位技術に連想</li> <li>単位技術に連想</li> <li>単体目</li> <li>高文</li> </ul>                                                                                                    | 四、一高二上學期重修3<br>一高二上學期重修3<br>重修短編<br>高一面文上                                                                                                    | <sup>始時間: 18:00</sup><br>建程道課 · 請同學參<br>加選成<br>顯示重                                                                                                    | 照重修時間表,或<br>點運重修時間表,或<br>點運重修班級帶5<br>功此欄會<br>修班級<br>一層文上                                                                                                    |                                                                                                    | /06/15<br>親上限 週間<br>30                                                                                                    | 結<br>(人致 20退<br>1 運感                                                                             | 様式<br>東時間: 12:0                                                                                                    |
| D種導管理     P建造上     12年高於免勞費補助申請表     查弥伽人課表     + 01指頭類     + 03週位作業     + 04編集機                                                                                                    | 今 重数<br>前页<br>前页<br>一<br>一<br>一<br>一<br>一<br>一<br>一<br>一<br>一<br>一<br>一<br>一<br>一<br>一<br>一<br>一<br>一                                                                                                    | 3 単 の<br>単 の<br>単 の<br>単 の<br>単 の<br>単 の<br>単 の<br>単 の<br>単 の<br>単 の                                                                                                    | <ul> <li>登出 2人名:</li> <li>生成上編課 *</li> <li>107/06/04</li> <li>1.本指段開放高</li> <li>熱性技無法連該</li> <li>第出重修订级・</li> <li>重修料目<br/>調文</li> <li>調文</li> </ul>                                                                                                    | □ 開<br>5—高二上學期重修<br>5<br>-<br>二<br>-<br>二<br>2<br>-<br>四<br>文上<br>-                                                                                                    | 路時間: 18:00<br>建程選擇: 請同學參<br>加選成<br>顯示重                                                                                                    |                                                                                                    | 結束日期:107<br>方者堂未統會目<br>()<br>上評時同。<br>大規範<br>()<br>10137.沈美智                                                                                                    | /06/15<br>親上限 期調<br>30                                                                                                    | 結<br>1 週期                                                                                        | (                                                                                                    |
| D種物管理     P生態上     12年期別免伊費補助申請表     直治風人課表     + 01名項面的     + 01名項面的     + 01名項面的     + 03面比作用     + 03面比作用     + 04編集第     + 04編集第     + 04編集第     + 04編集第     + 04編集第                                                                                                    | 今 単数<br>第頁<br>第四<br>第四<br>100<br>100<br>100<br>100                                                                                                    | 國軍<br>重修學<br>開始日期:<br>注意事項:<br>注意事項:<br>這重修科目<br>相目資料<br>5<br>5<br>5                                                                                                    | <ul> <li>登出 2人車</li> <li>生態上順課</li> <li>107/06/04</li> <li>1.本用段開放高<br/>動位核無注選調</li> <li>第出重修田級・</li> <li>重修料回<br/>高文</li> <li>画文</li> <li>画文</li> <li>中間文化基本条</li> </ul>                                                                                                    |                                                                                                    | 始時間: 18:00<br>建設選課 : 第四學參<br>加選成<br>顯示重                                                                                                    | 照重编码模表,如<br>點這重修班級帶:<br>功此欄會<br>修班設<br>而又上                                                                                                    | 越來日期: 107<br>內衛衛堂未成會日<br>日上課時間。<br>教師 人<br>10137.沈英智                                                                                                    | /06/15<br>就上限 調調<br>30                                                                                                    | 結<br>1<br>1<br>1<br>1<br>1<br>1<br>1<br>1<br>1<br>1<br>1<br>1<br>1<br>1<br>1<br>1<br>1<br>1<br>1 | 22游<br>012:0 : 開胡求<br>日<br>日<br>日<br>日<br>日<br>日<br>日<br>日<br>日<br>日<br>日<br>日<br>日<br>日<br>日<br>日<br>日<br>日<br>日                                                                                                    |
| ■ D編導管理     マ 単生線上     12年期於免孕費補助申請表     直済組入課表     + 01高項数     + 01高項数     + 03届近常業     + 04編集数     + 04編集数     マ 05温度自學     項重量自自身     項重量自自身                                                                                                    | <ul> <li>● 単数</li> <li>第二</li> <li>第三</li> <li>第三</li>     &lt;</ul> | 3個單一〇〇一一一一一一一一一一一一一一一一一一一一一一一一一一一一一一一一一一                                                                                                    |                                                                                                    |                                                                                                    | 始時間: 18:00<br>建程選連: 請同學參<br>加選成<br>顯示重                                                                                                    | <sup>相重相時間表,或<br/>動進重修時度等。<br/>動<br/>動<br/>修<br/>理<br/>級<br/>一<br/>素<br/>文<br/>上</sup>                                                                                                    | 越東日期: 107<br>2月春堂未成貴日<br>日上深時間。<br>10137.沈英智                                                                                                    | /06/15<br>新上際 第3<br>30<br>第4                                                                                                    | 話<br>1<br>選加選拔                                                                                   | (4)<br>東時間: 12:0 ■ ■                                                                                                    |
| D構導管理     学生進上     12年期教免學費補助申請表     室防强人課表     十03項政     中公議会異社     + 03項以作用     + 03項以作用     + 03項以作用     + 03項以作用     + 03項以作用     + 03項以作用     + 03項以作用     年の主要     和互動作用発動     国俗学生成上項     利用学生描述解釋期項表                                                                                                    | 今日5<br>第五<br>第五<br>日<br>の<br>日<br>の<br>日<br>の<br>日<br>の<br>日<br>の<br>日<br>の<br>日<br>の<br>日<br>の<br>の<br>日<br>の<br>の<br>の<br>の<br>の<br>り<br>の<br>の<br>の<br>の                                                                                                    | 第二日本 1000 日本 1000 1000                                                                                                    | <ul> <li>         留出         名人名          住場上間译      </li> <li>         107/06/04         </li> <li>         1.本有限保護運         </li> <li>         和保護         </li> <li>         和保護         </li> <li>         和保護         </li> <li>         和保護         </li> <li>         和会         </li> <li>         和会         </li> <li>         和会         </li> <li>         和会         </li> <li>         和会         </li> <li>         和会         </li> <li>         和会         </li> <li>         和会         </li> <li>         和会         </li> <li>         和会         </li> <li>         和会         </li> <li>         和会         </li> <li>         和会         </li> <li>         和会         </li> <li> </li> <li> </li> <li> </li> <li> </li> <li> </li> <li> </li> <li> </li> <li> </li> <li> </li> <li> </li> <li> </li> <li> </li> <li> <li> </li> <li> </li> <li> </li> <li> </li> <li> </li> <li> </li> <li> <li> </li> <li> </li> <li> <li> </li> <li> <li> <li> </li> <li> <li> </li> <li> <li> </li> <li> <li> </li> <li> <li> </li> <li> <li> </li> <li> </li> <li> <li> <li> <li> <li> </li> <li> <li> </li> <li> <li> </li> <li> <li> </li> <li> <li> </li> <li> <li> <li> <li> </li> <li> <li> </li> <li> <li> </li> <li> <li> </li> <li> <li> </li> <li> <li> </li> <li> <li></li></li></li></li></li></li></li></li></li></li></li></li></li></li></li></li></li></li></li></li></li></li></li></li></li></li></li></li></ul>                                                                                                    | 四<br>本<br>一<br>二<br>一<br>単<br>用<br>二<br>上<br>単<br>用<br>重<br>修<br>辺<br>線<br>三<br>、<br>一<br>二<br>単<br>開<br>二<br>に<br>単<br>用<br>二<br>上<br>単<br>用<br>二<br>に<br>単<br>用<br>二<br>に<br>単<br>用<br>二<br>に<br>単<br>用<br>二<br>に<br>単<br>用<br>二<br>に<br>単<br>用<br>二<br>に<br>単<br>用<br>二<br>に<br>単<br>用<br>二<br>に<br>単<br>用<br>二<br>に<br>単<br>用<br>二<br>に<br>う<br>、<br>、<br>、<br>、<br>、<br>、<br>、<br>、<br>、<br>、<br>、<br>、<br>、                                                                                            | 始時間: 18:00<br>東田道建・諸同學参<br>加選成<br>顯示重                                                                                                    | <sup>相量相時間表,反<br/>動產單條對成素,<br/>功此欄會<br/>修<u>知我</u><br/>修<u>面又上</u></sup>                                                                                                    | 越來日期: 107<br>2月黃堂未成會日<br>21<br>21<br>21<br>21<br>21<br>21<br>21<br>21<br>21<br>21<br>21<br>21<br>21                                                                                                    | 706/15<br>夏上院 周期<br>30<br>點                                                                                                    | ≝<br>選加選找功 <sup>→</sup>                                                                          | ###<br>来時間:12:0 ○ ○                                                                                                    |
| D構物管理     · 學生線上     12年間数先學費補助申請表     苦助唱人課表     十の3項類     + の5項類和     + の5項類和     + の3項目作業     + の4項目指     マー     項用型信息     マー     和信号の     和信号の | 今日日<br>第一日<br>第一日<br>日<br>日<br>日<br>日<br>日<br>日<br>日<br>日<br>日<br>日<br>日<br>日<br>日<br>日<br>日                                                                                                    | 第二日本 1000 日本 1000 日本 10000 日本 1000 日本 1000 1000                                                                                                    | <ul> <li>         留出         名人名         主張主張課      </li> <li>         107/06/04         </li> <li>         1.本有段開設法<br/>基地在無法活躍         </li> <li>         部の         </li> <li>         電グ目         </li> <li>         電グ         </li> <li>         電グ         </li> <li>         電         </li> <li>         電         </li> <li>         電         </li> <li>         電         </li> <li>         電         </li> <li>         電         </li> <li>         電         </li> <li>         電         </li> <li>         電         </li> <li>         電         </li> <li>         電         </li> <li>         電         </li> <li>         電         </li> <li>         電         </li> <li> </li> <li> </li> <li> </li> <li> </li> <li> </li> <li> </li> <li> </li> <li> </li> <li> </li> <li> </li> <li> </li> <li> </li> <li> </li> <li> </li> <li> </li> <li> </li> <li> </li> <li> </li> <li> </li> <li></li></ul> |                                                                                                    | 路時間: 18:00<br>深程選連: 適同學參<br>加選成<br>顯示重                                                                                                    | 的基础的现在,这<br>就是基础的现在,这<br>动此欄會<br>修 <u>研祝</u>                                                                                                    | 藤東日期: 107<br>四方後堂未成會日<br>武上課時間・<br>10137.沈英智<br>× 1<br>× 1<br>× 1<br>× 1<br>× 1<br>× 1<br>× 1<br>× 1                                                                                                    | 706/15<br>夏上辰 勇雄<br>30<br>點<br>點                                                                                                    | ▲<br>選加選打-<br>選成功「近                                                                              | (#式) (#式) (#式) (#式) (#式) (#式) (#式) (#式) (#式) (#式) (#式) (#式) (#式) (#式) (#式) (#式) (#式) (#式) (#式) (#] (#] < |
| D種物管理     · 伊生線上     12年期初先争費補助中請表     言府編人課表     + 05項面換     + 05項面換     + 05項面換     + 03項直接有無     + 04編集編     · 05重要相     項用型等自參考無     重修學生成上類語     列印学生版修整規模表     · 回答用型年期目目中成過一要表     學生到印度年年目目中成過一要表                                                                                                    |                                                                                                    | 二 単 単 単 単 単 単 単 単 単 単 単 単 単 単 単 単 単 単 単                                                                                                    | <ul> <li>第33、第45、</li> <li>第34、</li> <li>第34、</li></ul>                   |                                                                                                    | 始時間: 18:00<br>間空間: は同学参<br>加選成<br>顯示重                                                                                                    | 期重修時間表。<br>動產重修明線帶<br>功此<br>欄<br>會<br>修<br>五<br>五<br>上                                                                                                    | 総東日期: 107<br>四項重堂未成費日<br>3上運動間・<br>取録 人<br>10137.沈英吉<br>× 1<br>× 1                                                                                                    | /06/15<br>30<br>點<br>型<br>更                                                                                                    | ▲<br>1<br>選加選找<br>改為「返                                                                           | (#xt<br>来時間:12:0<br>)<br>(<br>)<br>(<br>)<br>(<br>)<br>)<br>(<br>)<br>(<br>)<br>(<br>)<br>(<br>)<br>(<br>)<br>(                                                                                                    |
| D種物管理     P生態上     12年隔較免費者相助申請表     古沙園人深表     中の名源政論     + の名源政論     + の名源政論     + の名源政論     + の名源政論     ・の温信作期     ・の温信序     項型が自命考測     重切争生地上提示     対応音楽が描意表     学生が回望年重的自命学派     重切争生地上見示                                                                                                    |                                                                                                    | 二 単 単 単 単 単 単 単 単 単 単 単 単 単 単 単 単 単 単 単                                                                                                    | 男出         男人名           生産線上環境         2           107/66/041         1.本市段預販会           建築作用環境         2           建築作用環境         2           建築作用環境         2           東京         東京                                                                                                    |                                                                                                    | 路時間: 18:00<br>建度選擇: 諸同學參<br>加選成<br>顯示重                                                                                                    | 和重新的開表,反<br>動產者的開表,<br>動此<br>構<br>會<br>一<br>型<br>上<br>の<br>上<br>の<br>上<br>の<br>の<br>の<br>の<br>つ<br>の<br>の<br>の<br>の<br>の<br>の<br>の<br>の<br>の<br>の<br>の<br>つ<br>の<br>の<br>つ<br>の<br>の<br>つ<br>の<br>の<br>つ<br>の<br>の<br>つ<br>の<br>の<br>つ<br>の<br>の<br>つ<br>の<br>の<br>つ<br>の<br>の<br>つ<br>の<br>の<br>つ<br>の<br>つ<br>の<br>つ<br>の<br>つ<br>の<br>つ<br>の<br>つ<br>の<br>つ<br>の<br>の<br>つ<br>の<br>の<br>つ<br>の<br>の<br>つ<br>の<br>の<br>つ<br>の<br>の<br>つ<br>の<br>の<br>つ<br>の<br>の<br>つ<br>の<br>の<br>つ<br>の<br>の<br>つ<br>の<br>の<br>つ<br>の<br>の<br>つ<br>の<br>の<br>つ<br>の<br>の<br>つ<br>の<br>の<br>つ<br>の<br>の<br>つ<br>の<br>の<br>の<br>つ<br>の<br>の<br>の<br>の<br>つ<br>の<br>の<br>つ<br>の<br>の<br>の<br>つ<br>の<br>の<br>の<br>の<br>つ<br>の<br>の<br>つ<br>の<br>の<br>の<br>の<br>の<br>の<br>の<br>の<br>の<br>の<br>の<br>の<br>の | 結束日期:107<br>消毒重素系病音目<br>此上評時間。<br>数値<br>人<br>10137.沈美智                                                                                                    | /06/15<br>夏上度 周期<br>30<br>點<br>加<br>更<br>減存範                                                                                                    | ▲<br>選加選択功・<br>20日<br>-<br>3日<br>-<br>-<br>-<br>-<br>-<br>-<br>-<br>-<br>-<br>-<br>-<br>-<br>-   | <ul> <li>(株式)</li> <li>(株式)</li> <li>(本式)</li> <li>(本式)</li> <li>(-(</li></ul>                                                                                                    |
| D級導管理     P生態上     12年期及全學費補助申請表     空防低人課表     + の活動発展     + の活動発展     + の活動発展     + の活動影響     + の活動影響     ・の温能力素     + の活動影響     東部自身を影響     居信等を注意     列印学工業が常期決壊者     ゆエジリ語思律用信員を注意     学ジリ語思律用信員を注意     中の行動影     + の行動     日、の古明観點     + の「面談力集                                                                                                    |                                                                                                    | 田平 (1) (1) (1) (1) (1) (1) (1) (1) (1) (1)                                                                                                    | 田田                                                                                                    | ■ 開<br>高一高二上學用重修<br>東・<br>二<br>二<br>二<br>二<br>一<br>二<br>二<br>単<br>用<br>二<br>一<br>二<br>一<br>単<br>用<br>重<br>修<br>四<br>二<br>一<br>単<br>用<br>重<br>修<br>二<br>二<br>二<br>二<br>一<br>同<br>二<br>上<br>學<br>二<br>一<br>二<br>一<br>二<br>一<br>二<br>単<br>明<br>五<br>低<br>二<br>一<br>単<br>明<br>五<br>低<br>二<br>一<br>単<br>明<br>五<br>低<br>二<br>一<br>単<br>の<br>五<br>の<br>二<br>の<br>二<br>の<br>二<br>の<br>二<br>の<br>二<br>の<br>二<br>の<br>二<br>の<br>二<br>の<br>二<br>の<br>二<br>の<br>の<br>の<br>の<br>の<br>の<br>の<br>の<br>の<br>の<br>の<br>の<br>の | 始時間: 18:00<br>常度固建, 適同學參<br>加選成<br>顯示重                                                                                                    | 照重線時間表,或<br>點產重線到線等<br>助此欄會<br>修理設                                                                                                    | 結束日期: 107<br>河街街堂永浜音日<br>北上課時間。<br>数雄 人<br>10137.沈美丽<br>(秋 1<br>(秋 1)<br>(秋 1)<br>()<br>()<br>()<br>()<br>()<br>()<br>()<br>()<br>()<br>( | /06/15<br>聚上版 新<br>30<br>點<br>加<br>更<br>補充部<br>第                                                                                                    |                                                                                                  | #x5<br>x6局 : 12:0<br>文鈕後,5<br>此按鈕<br>選選」                                                                                                    |
|                                                                                                    |                                                                                                    | 13年 0 1 年間           11日日         11日日           11日日         11日日           11日日         11日           11日         11日           11日         11日           11日         11日           11日         11日           11日         11日           11日         11日           11日         11日           11日         11日           11日<                                                                                                    | <ul> <li>         ・・・・・・・・・・・・・・・・・・・・・・・・・・・・・</li></ul>                                                                                                    | ■ ■<br>■ 二二 単期重修加<br>■ 二<br>■ 二<br>■ 単類線<br>高一面文上 ●<br>和電点力<br>加電成力                                                                                                    | 始時欄: 18:00<br>建程置建,請同學會<br>加選成<br>顯示重                                                                                                    | 照重始時間表,2<br>點進重修明後帶8<br>助此欄會<br>修理設                                                                                                    | 結束日期: 107<br>(月東堂永統會日)<br>日上課時間・<br>数編 人<br>10137.沈美丽<br>(単元)                                                                                                    | /////////////////////////////////////                                                                                                    | ▲<br>選加選找功 <sup>」</sup><br>選明:<br>上印明:                                                           | ##xt<br>#x時間:12:0<br>安鈕後・5<br>比按鈕看<br>書選<br>書                                                                                                    |
| D種等管理         ・ 学生線上         12年期於免学費補助申請表         直防御人課表         + 01局項商類         + 01局項商類         + 01局項商員         + 01局項商員         + 01局項         + 01局         + 01局項         + 01局項         + 01局項         + 01局項         + 01局         + 01局  | ↑ ● ■5<br>● ■5<br>● 第<br>●<br>●<br>●<br>●<br>●<br>●<br>●<br>●<br>●<br>●<br>●<br>●<br>●                                                                                                    | 1 回転 (1) 回転 (1) II (1) II (1) II | <ul> <li> <b>ま</b>: 単人名         <ul> <li>             ままままままままままままままままままままままままま</li></ul></li></ul>                                                                                                    | ■<br>本<br>二<br>上<br>単<br>用<br>二<br>上<br>単<br>用<br>、<br>一<br>に<br>単<br>用<br>二<br>上<br>単<br>用<br>二<br>上<br>単<br>用<br>二<br>上<br>単<br>用<br>二<br>上<br>単<br>用<br>二<br>に<br>単<br>用<br>二<br>に<br>単<br>用<br>二<br>に<br>単<br>用<br>二<br>に<br>単<br>用<br>二<br>に<br>単<br>用<br>二<br>に<br>単<br>用<br>二<br>に<br>り<br>和<br>二<br>の<br>ら<br>-<br>-<br>-<br>-<br>-<br>-<br>-<br>-<br>-<br>-<br>-<br>-<br>-                                                                                                    | 始時間: 15:00<br>建度選連: 適同學會<br>加選成<br>願示重                                                                                                    | <sup>期重相時間表,2<br/>動產業修可級等<br/>動力<br/>修<br/>加<br/>一<br/>数<br/>一<br/>数<br/>一<br/>数<br/>一<br/>数<br/>一<br/>数<br/>の<br/>数<br/>一<br/>業<br/>修<br/>可<br/>数<br/>の<br/>第<br/>一<br/>第<br/>の<br/>第<br/>一<br/>第<br/>一<br/>第<br/>一<br/>第<br/>の<br/>第<br/>一<br/>第<br/>一<br/>第<br/>の<br/>第<br/>の</sup>                                                                                                    | 越来日期: 107<br>注 市香堂未成會日<br>出上課時間 -<br>数碼<br>10137.沈英丽<br>東田<br>東田<br>東田<br>東田<br>大<br>一<br>大<br>一<br>一<br>一<br>一<br>一<br>一<br>一<br>一<br>一<br>一<br>一<br>一<br>一                                                                                                    | 706/15<br>第上間 第3<br>30<br>馬<br>調<br>調<br>調<br>調<br>調<br>調<br>調<br>調<br>調<br>調<br>調<br>調<br>調                                                                                                    | ▲<br>選加選功<br>20月:<br>2月、下7                                                                       | ###<br>###<br>###<br>###<br>###<br>##<br>##<br>#<br>#<br>#<br>#<br>#<br>#                                                                                                    |
|                                                                                                    | 0 885<br>885<br>100<br>100<br>100<br>100<br>100<br>100<br>100<br>100<br>100<br>10                                                                                                    | (3) (3) (3) (3) (3) (3) (3) (3) (3) (3)                                                                                                    | <ul> <li>         ・ ・         ・・         ・</li></ul>                                                                                                    |                                                                                                    | <ul> <li>         · 18:00         · 18:00         · 18:00         · 18:00         · 10         · 10         · 10         · 10         · 10         · 10         · 10         · 10         · 10         · 10         · 10         · 10         · 1         · 10         · 1         · 1         · 1</li></ul> | <sup>期重相時間表,反<br/>動產重備時間總<br/>動此欄會<br/>修理及<br/>重工<br/>選成功後看<br/>或功的小补</sup>                                                                                                    | 越來日期: 107<br>2月後堂未成會日<br>2日上課時間。<br>秋藤 人<br>10137.沈英智<br>家<br>家<br>家<br>家<br>家<br>家<br>家<br>家<br>家<br>家<br>家<br>家<br>男<br>家<br>名<br>歌<br>家<br>大<br>男<br>歌<br>歌<br>家<br>大<br>歌<br>歌<br>歌<br>歌<br>歌<br>歌<br>歌<br>歌<br>歌<br>歌<br>歌<br>歌<br>歌<br>歌<br>歌<br>歌                                                                                                    | //06/15<br>R上欄 個<br>30<br>B<br>加<br>更<br>補<br>選<br>即<br>按<br>投<br>目<br>7<br>7<br>7<br>7<br>8<br>7<br>8<br>8<br>7<br>8<br>8<br>8<br>8<br>8<br>7<br>8<br>8<br>8<br>8<br>8<br>8<br>8<br>8<br>8<br>8<br>8<br>8<br>8 |                                                                                                  | ###<br>#### : 12:0<br>2011<br>2011<br>2011<br>2011<br>2011<br>2011<br>2011                                                                                                    |

P.S本系統具有自動檢核衝堂機制,如有衝堂將

無法選課。

| 重要時程:                  |
|------------------------|
| 6/20下午6點高一上選課          |
| 6/21 上午 8 點高二上選課       |
| 6/22 上午 8 點高三、畢業生選課    |
| 6/25 中午拿繳費單(6/29 截止)   |
| 6/30 交收據給佳真老師          |
| ★★★沒繳費退班,候補同學遞補★★★     |
| 7/8 公布候補名單             |
| 7/9 候補同學來教務處領單、學務處繳現金  |
| 7/14 上學期重修開始           |
|                        |
| 7/18 下午 6 點高一下選課       |
| 7/19 上午 8 點高二上選課       |
| 7/20 上午 8 點高三、畢業生選課    |
| 7/23 教務處拿繳費單(7/27 截止)  |
| ★★★沒繳費退班,候補同學遞補★★★     |
| 8/6 公布候補名單、候補同學來教務處領單繳 |
| 費、學務處繳現金               |

班級「加選」